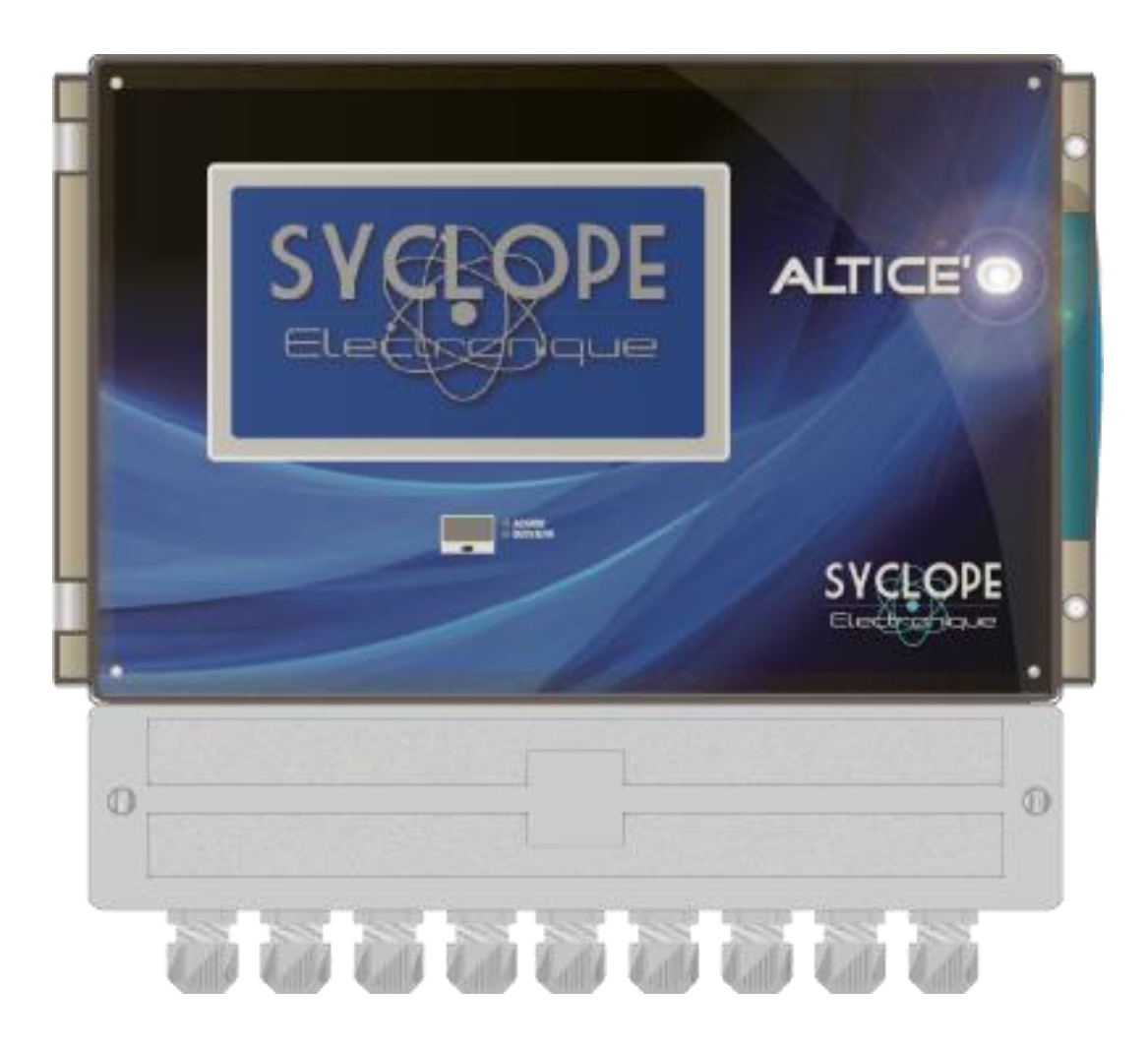

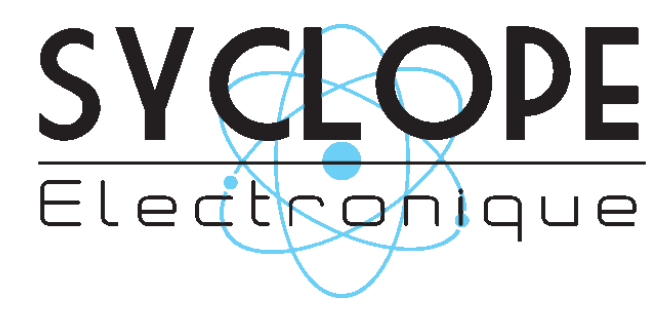

# Décomposition de la documentation

- Partie 1 : Notice d'installation et de mise en service
- Partie 2 : Notice de programmation générale
- ▶ Partie 3 : Notice de programmation des communications

# Informations générales :

#### SYCLOPE Electronique 2016® Notice du 05/10/2016 Rev 1

Analyseurs/Régulateurs professionnels pour piscines publiques. Gamme ALTICE'O $^{\ensuremath{\$}}$ 

Partie 3 : Notice de communication (Ref : DOC0350)

Editeur :

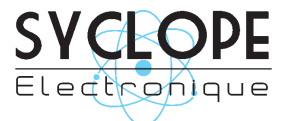

#### **SYCLOPE Electronique S.A.S.**

Z.I. Aéropole pyrénées Rue du Bruscos 64 230 SAUVAGNON - France – Tel : (33) 05 59 33 70 36 Fax : (33) 05 59 33 70 37 Email : <u>syclope@syclope.fr</u> Internet : http://www.syclope.fr

© 2014 by SYCLOPE Electronique S.A.S. Sous réserve de modifications

# Sommaire

| I.    | Utilisation du document                                   | . 4 |
|-------|-----------------------------------------------------------|-----|
| 1)    | Signes et symboles                                        | . 4 |
| 2)    | Identification de la plague signalétique                  | . 5 |
| II. ´ | Synoptiques fondamentaux de communication                 | . 6 |
| 1)    | Connexion locale avec logiciel de maintenance « AltiCom » | . 6 |
| 2)    | Connexion ALTICE'O sonde ACIDE CYANURIQUE                 | . 6 |
| 3)    | Connexion distante au site mysyclope.com                  | . 7 |
| 4)    | Connexion ALTICE'O à un automate équipé d'un port RS485   | . 7 |
| III.  | Branchements internes des Modems                          | . 8 |
| 1)    | Branchements des MODEMS GSM, GPRS, Wifi et Ethernet       | . 8 |
| 2)́   | Branchements des MODEMS sur la carte interne              | . 8 |
| IV.   | Connections                                               | . 9 |
| 1)    | Connexion sur le port RS485 avec adaptateur RS485/USB     | . 9 |
| 2)    | Connexion ALTICE'O - OPTILIGHT                            | . 9 |
| 3)    | Connections du Modem GSM interne                          | 10  |
| 4)    | Connections du Modem GSM externe                          | 10  |
| 5)    | Connections du Modem WIFI                                 | 11  |
| 6)    | Connections du Modem Ethernet (IP)                        | 11  |
| ۷.    | Paramétrage SYCLOPE ALTICE'O                              | 12  |
| 1)    | Communication RS485 sur ALTICE'O                          | 12  |
| 2)    | Communication MODEM sur ALTICE'O                          | 13  |
| VI.   | Logiciel de programmation Alti <i>Com</i>                 | 17  |
| 1)    | Présentation                                              | 17  |
| 2)    | Parmètrage                                                | 18  |
| 3)    | Test de connection                                        | 18  |
| 4)    | Programmation générale                                    | 19  |
| 5)    | Programmation de la communication                         | 20  |
| VII.  | Accès au site web www.mysyclope.com                       | 23  |
| 1)    | Activation de votre abonnement                            | 23  |
| VIIÍ. | Registre de communication MODBUS                          | 25  |
| 1)    | Convention et aide à la lecture de la table modbus        | 25  |
| 2)    | Table modbus                                              | 26  |
|       |                                                           |     |

# I. Utilisation du document

Veuillez lire la totalité du présent document avant toute installation, manipulation ou mise en service de votre appareil afin de préserver la sécurité des baigneurs, des utilisateurs ou du matériel.

Les informations données dans ce document doivent être scrupuleusement suivies. SYCLOPE Electronique S.A.S ne pourrait être tenu pour responsable si des manquements aux instructions du présent document étaient observés.

Afin de faciliter la lecture et la compréhension de cette notice, les symboles et pictogrammes suivants seront utilisés.

- Information de texte
- Action à faire
- > Elément d'une liste, d'un chapitre ou énumération
  - 1) Signes et symboles
- Identification d'une tension ou courant continu
- V Identification d'une tension ou courant alternatif

Terre de protection

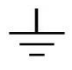

Terre fonctionnelle

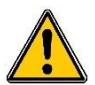

Risque de blessure ou accident. Identifie un avertissement concernant un risque potentiellement dangereux. La documentation doit être consultée par l'utilisateur à chaque fois que le symbole est notifié. Si les instructions ne sont pas respectées, cela présente un risque de mort, de dommages corporels ou de dégâts matériels.

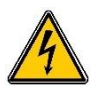

Risque de choc électrique. Identifie une mise en garde relative à un danger électrique mortel. Si les instructions ne sont pas strictement respectées, cela implique un risque inévitable de dommages corporels ou de mort.

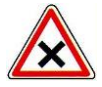

Risque de mauvais fonctionnement ou de détérioration de l'appareil

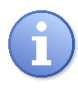

Remarque ou information particulière.

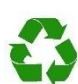

Elément recyclable

2) Identification de la plaque signalétique

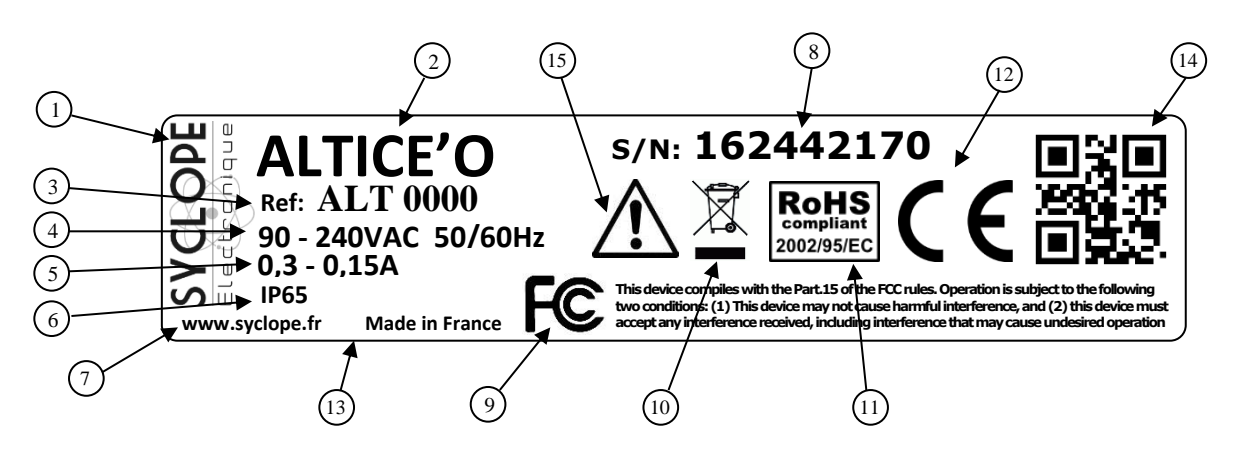

| 1 Label du constructeur           | (9) Conformité à la FCC part 15 Class B  |
|-----------------------------------|------------------------------------------|
| 2 Modèle du produit               | 10 Produit recyclable spécifiquement     |
| 3 Référence du produit            | 11 Limitation des substances dangereuses |
| 4 Type de produit                 | (12) Homologation CE                     |
| 5 Plage d'alimentation électrique | (13) Pays d'origine                      |
| 6 Valeurs du courant maxi         | (14) Identification du constructeur      |
| 7 Classe de protection            | (15) Danger particulier. Lire la notice  |
| 8 Numéro de série                 |                                          |

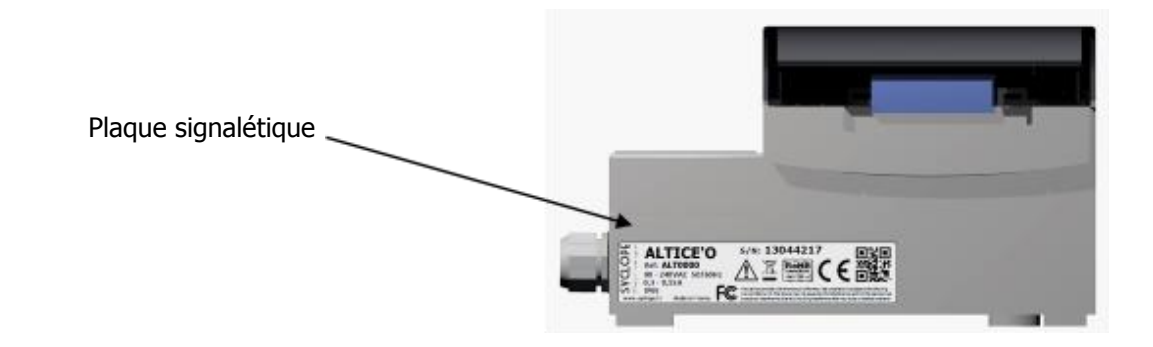

## **II.** Synoptiques fondamentaux de communication

Les équipements **SYCLOPE ALTICE'O**<sup>®</sup> ont été conçus pour être connectés sur un bus RS485 avec un protocole ModBus RTU ou au site internet « mysyclope.com ». Plusieurs appareils peuvent être connectés les uns aux autres.

1) Connexion locale avec logiciel de maintenance « AltiCom »

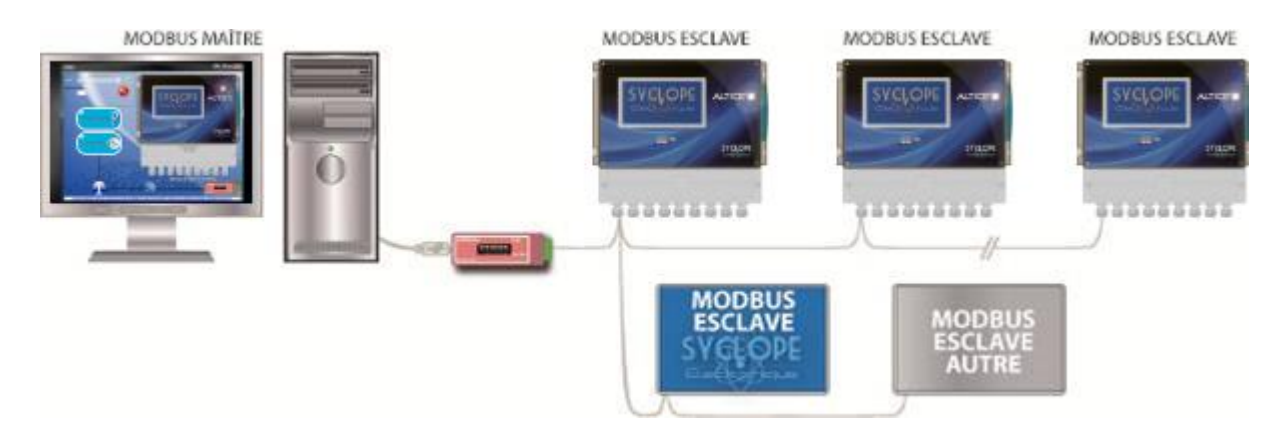

• Connexion d'un ou plusieurs régulateurs **SYCLOPE** ALTICE'O<sup>®</sup> via le BUS RS485.

Afin de connecter votre **SYCLOPE** ALTICE'O<sup>®</sup> à votre ordinateur, nous vous proposons un module d'interface USB/RS485.

| Référence | Désignation           |
|-----------|-----------------------|
| INF1021   | Convertisseur USB 485 |

2) Connexion ALTICE'O sonde ACIDE CYANURIQUE

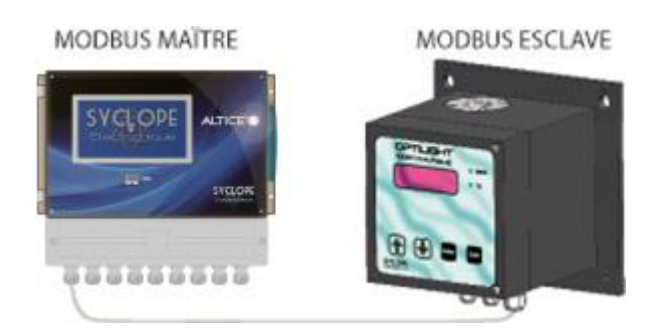

• Connexion d'un ALTICE'O avec une ou deux sondes OPTILIGHT.

L'ALTICE'O peut piloter une ou deux sondes OPTILIGHT via le BUS RS485, il est ainsi possible de transférer vers la sonde la valeur de pH et de Chlore et de lire la valeur de stabilisant mesurée.

RéférenceDésignationOPL1010Sonde de mesure "OPTILIGHT" Acide Cyanurique 0-100ppm

3) Connexion distante au site mysyclope.com

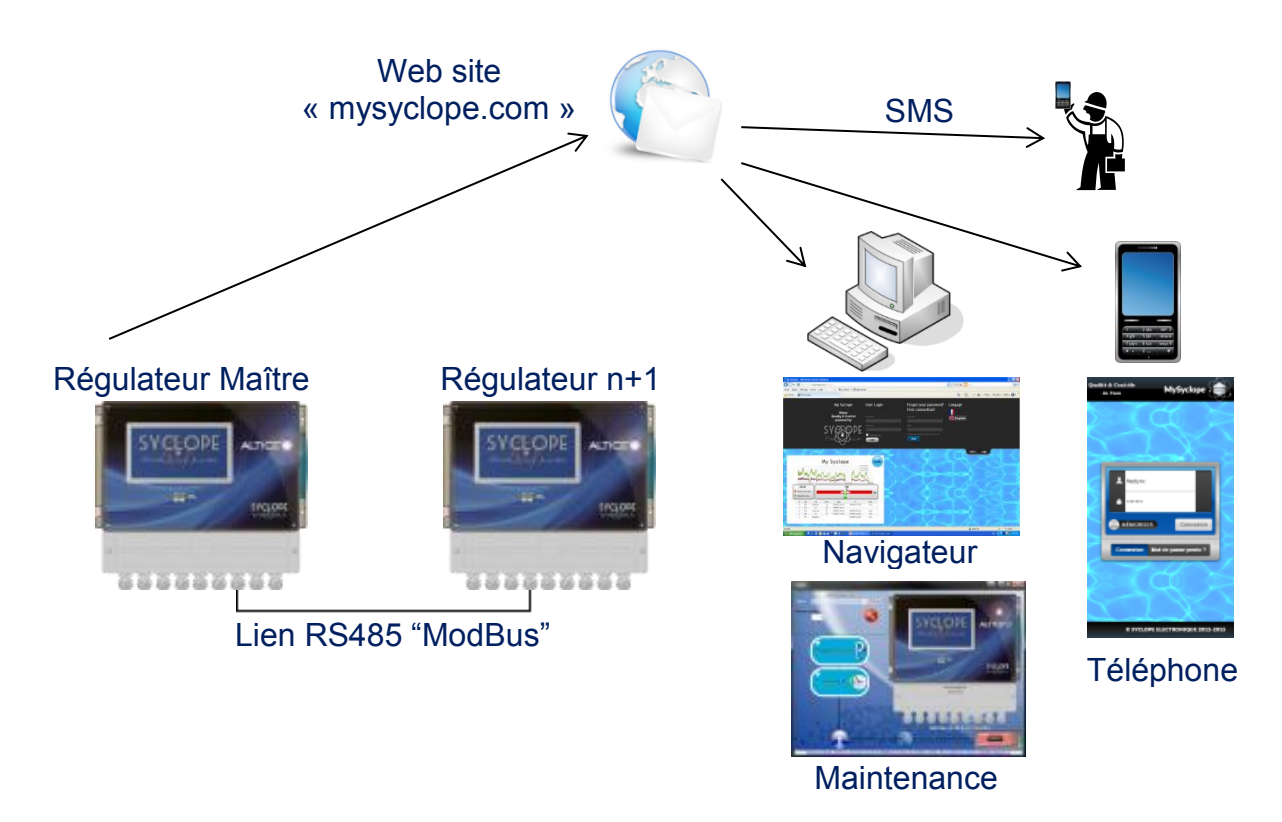

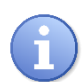

Le **SYCLOPE ALTICE'O**<sup>®</sup> n°1 (MAITRE) est connecté à internet par GPRS / IP /WIFI sur le site mysyclope.com et se comporte comme une passerelle pour communiquer avec les autres systèmes connectés sur le BUS RS485

Afin de connecter votre  $\ensuremath{\text{SYCLOPE}}\xspace$  Altice'O® à internet nous vous proposons plusieurs KIT de connexion.

| Référence | Désignation                                             |
|-----------|---------------------------------------------------------|
| KMD0020   | Kit MODEM GSM/GPRS interne avec câble et antenne locale |
| KMD0040   | Kit MODEM Ethernet interne                              |
| KMD0050   | Kit MODEM WIFI interne avec câble et antenne locale     |

# 4) Connexion ALTICE'O à un automate équipé d'un port RS485

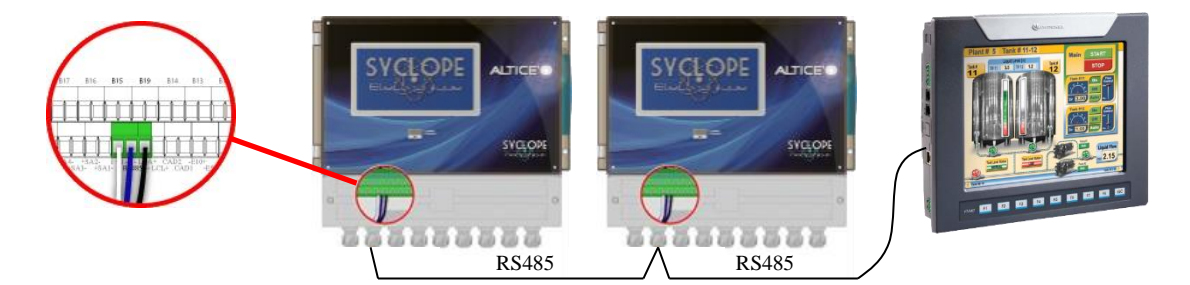

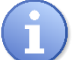

Reportez-vous au chapitre sur le modbus pour configurer votre automate

# III. Branchements internes des Modems

#### 1) Branchements des MODEMS GSM, GPRS, Wifi et Ethernet

L'appareil **SYCLOPE ALTICEO**<sup>®</sup> peut recevoir différents types de modem pour établir des communications avec le site internet « mysyclope.com ».

En fonction du type de modem et de l'abonnement de connexion à internet, les données sont transmises au site « mysyclope.com » et permettent ainsi une gestion en temps réel du fonctionnement du **SYCLOPE ALTICEO**<sup>®</sup>. Des messages d'alertes peuvent être envoyés aux utilisateurs par emails ou sms et un historique des mesures et des alertes est enregistré.

#### 2) Branchements des MODEMS sur la carte interne

Les « sockets Modems » sont vendus en option est doivent être insérés dans l'emplacement prévu à cet effet comme indiqué sur le schéma ci-dessous. Les câblages sont dépendants du type de modem.

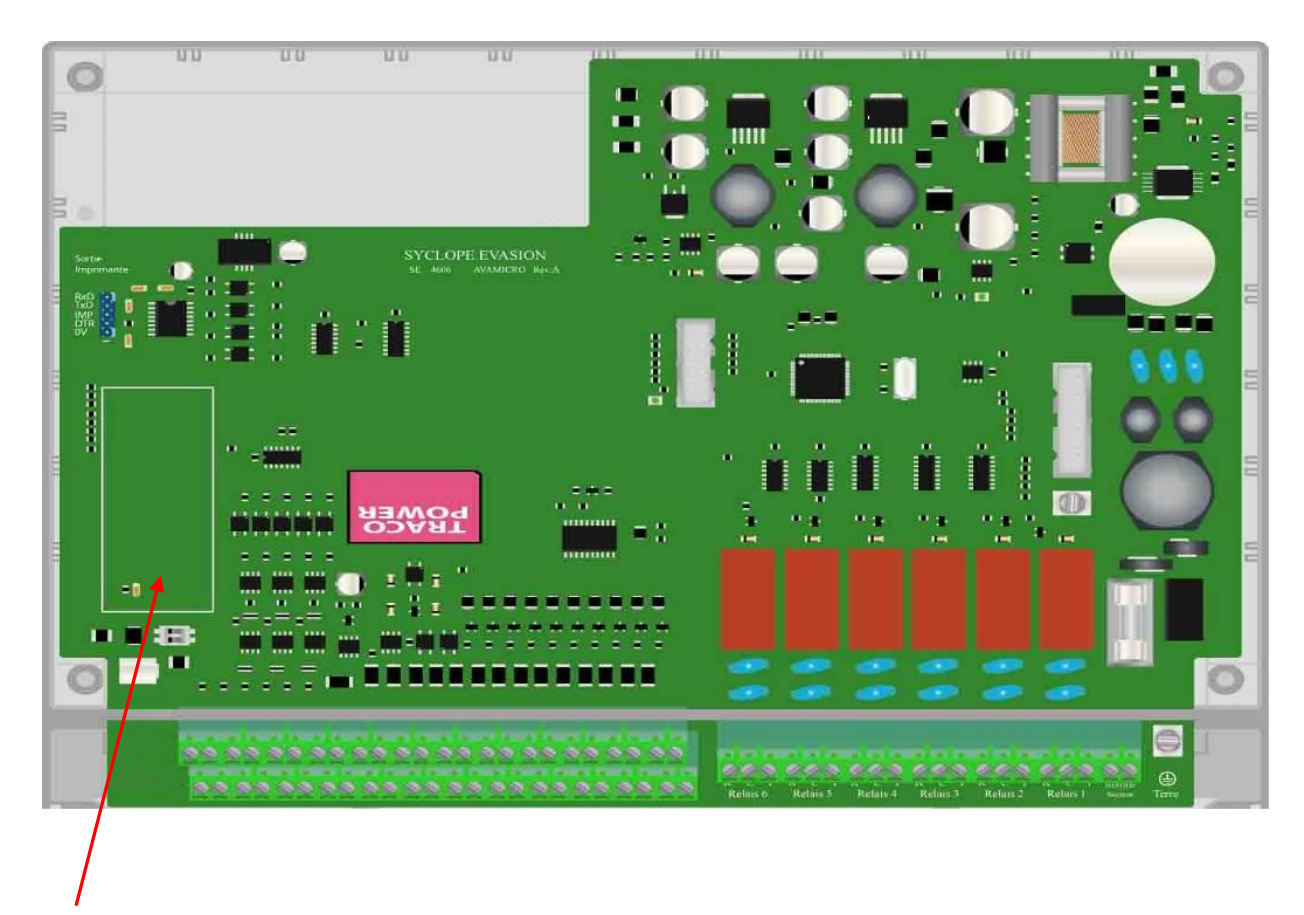

Emplacement du Socket Modem pour communication RTC, GSM, Wifi ou Ethernet.

# **IV.** Connections

1) Connexion sur le port RS485 avec adaptateur RS485/USB

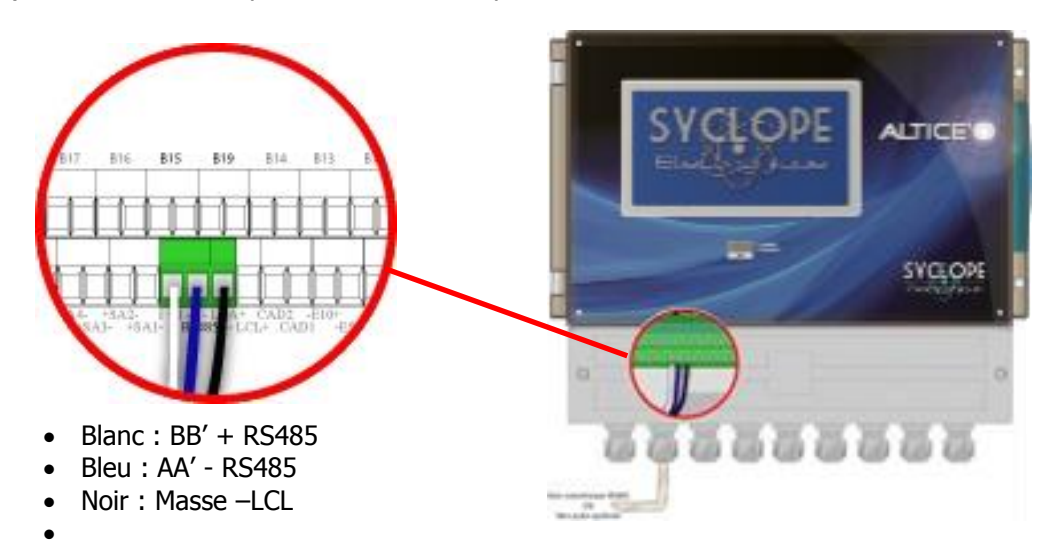

G

Les systèmes peuvent être chaînés en respectant l'ordre des câbles (mise en parallèle), et en repartant d'un système vers l'autre.

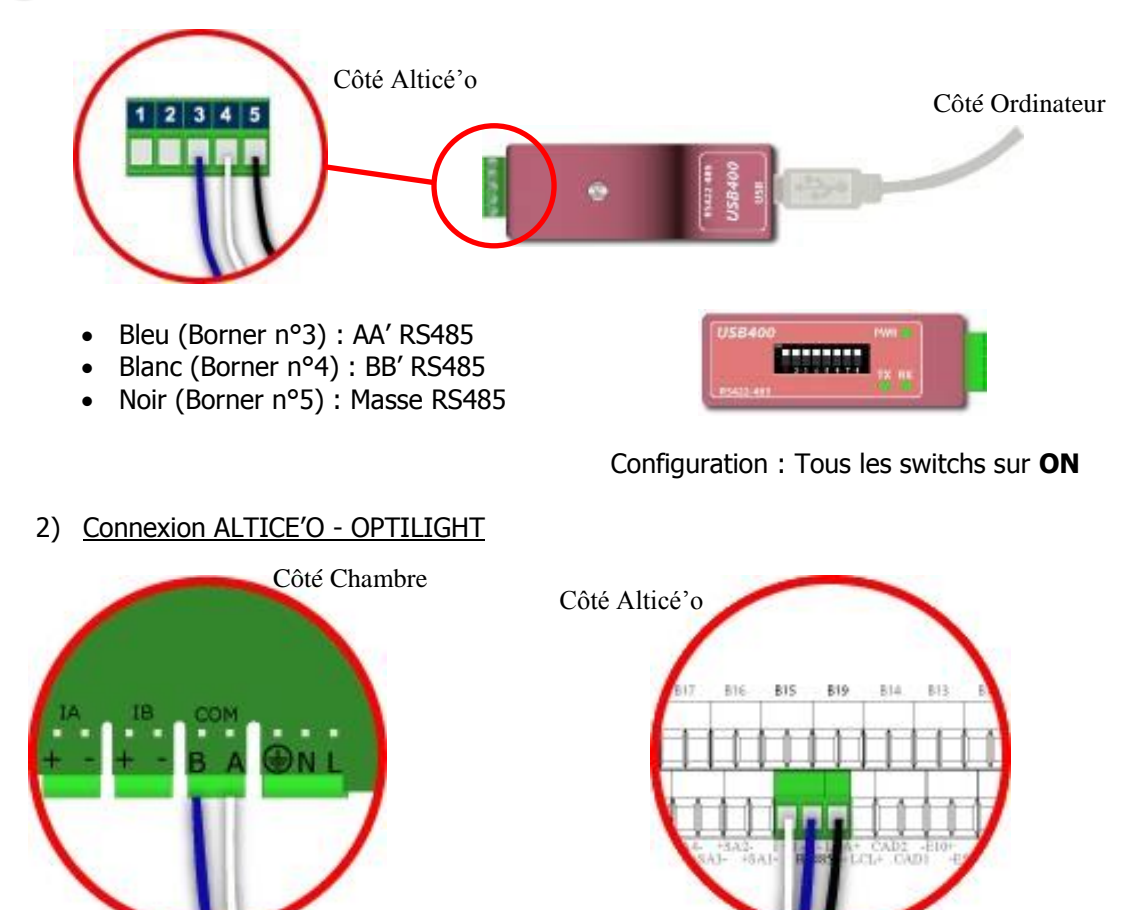

- + RS485 ALTICE'O ⇔ A Chambre OPTILIGHT
- - RS485 ALTICE'O ⇔ B Chambre OPTILIGHT
- Masse ⇔ LCL ALTICE'O

3) Connections du Modem GSM interne

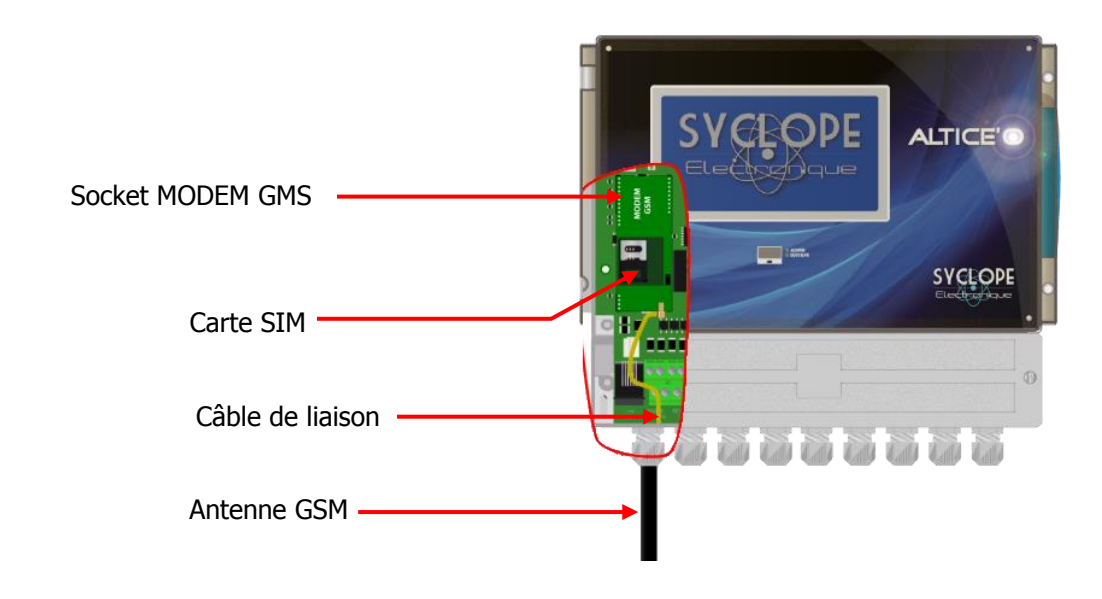

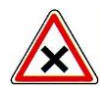

Le code PIN de la carte SIM doit être désactivé.

4) Connections du Modem GSM externe

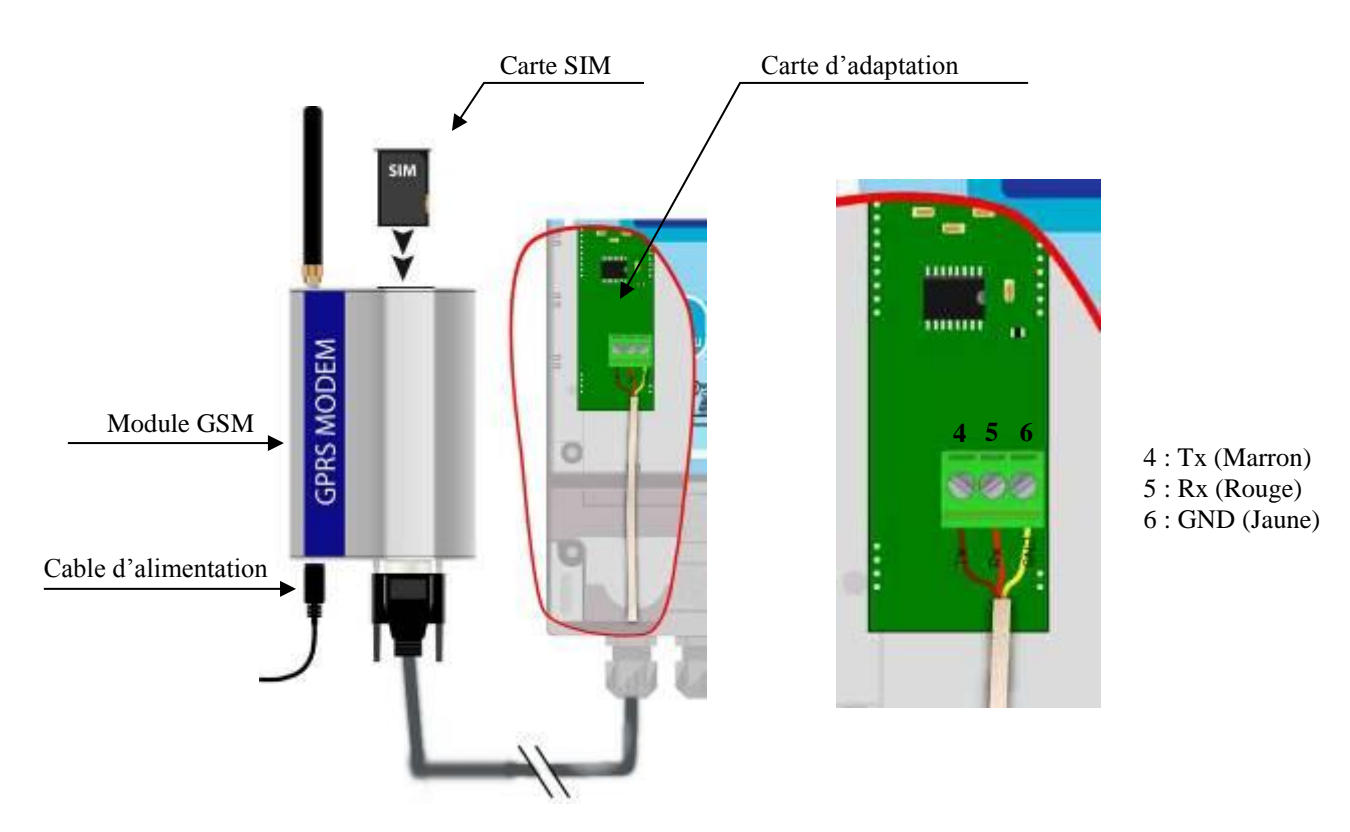

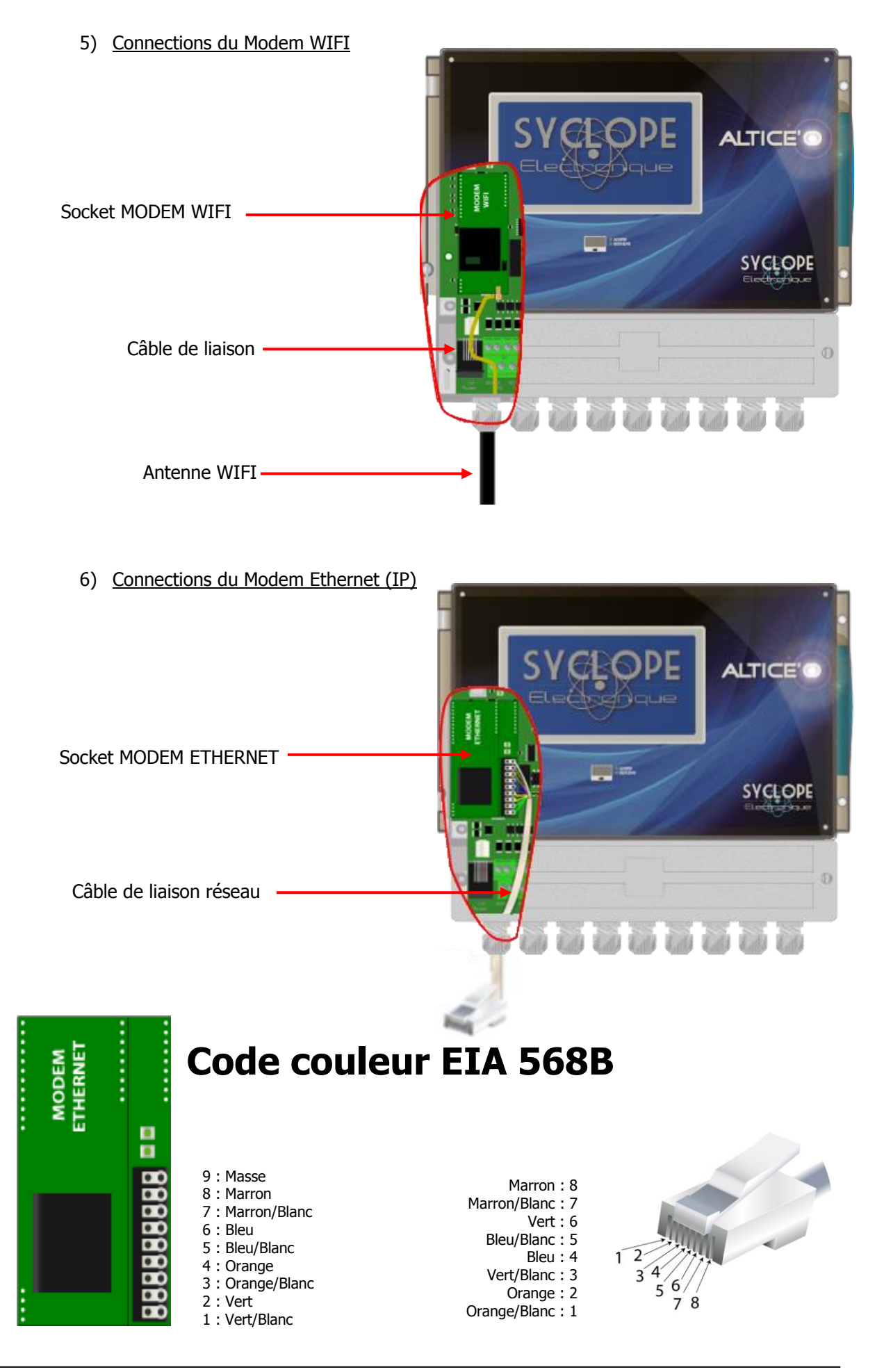

# V. Paramétrage SYCLOPE ALTICE'O

## 1) <u>Communication RS485 sur ALTICE'O</u>

Pour connecter un ALTICE'O sur le bus il est nécessaire de configurer la communication RS485 identique à celle de tous les systèmes connectés sur le même BUS, en utilisant le menu de configuration de l'ALTICE'O.

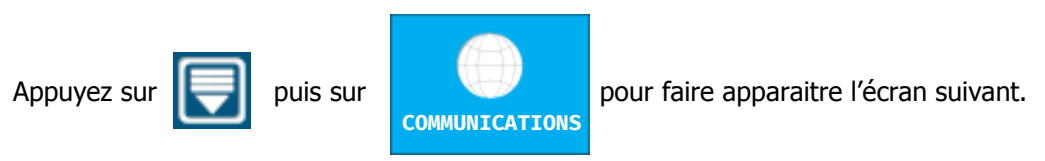

Ecran COMMUNICATION – LOCALE - MODBUS

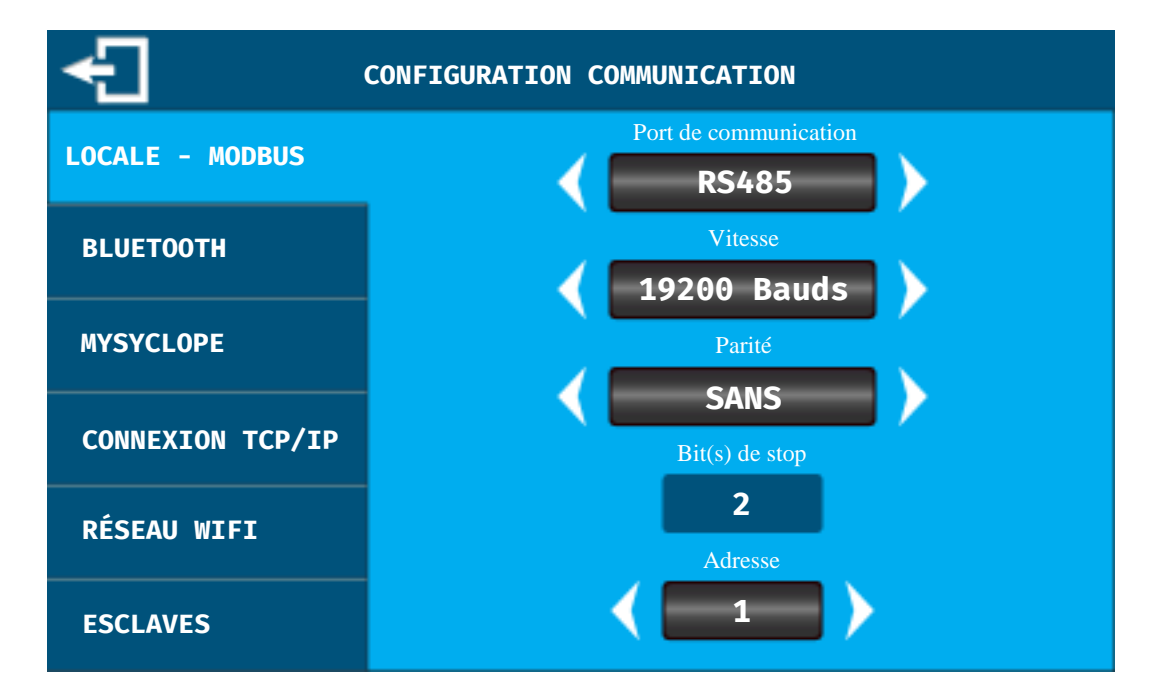

La communication « locale » correspond à la sortie RS485/RS232(interne) de votre régulateur **SYCLOPE ALTICE'O**<sup>®</sup>. Vous pouvez ici changer les paramètres de communication du port en fonction de votre besoin.

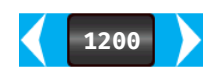

**Port de communication :** Appuyez sur les flèches pour sélectionner la sortie physique de votre régulateur sur la quelle est connecté le maitre.

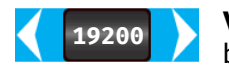

**Vitesse :** Appuyez sur les flèches pour modifier la vitesse de communication sur le bus.

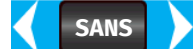

Parité : Appuyez sur les flèches pour choisir la parité de l'échange de données.

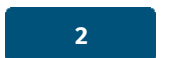

**Bit(s) de stop :** Information sur la configuration de la trame de données. Cette partie n'est pas modifiable et elle dépend de la parité sélectionnée.

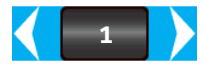

Adresse : Utilisez les flèches pour sélectionner l'adresse Modbus de votre régulateur SYCLOPE ALTICE'O<sup>®</sup>.

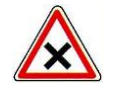

Tous les **SYCLOPE ALTICE'O**<sup>®</sup> connectés sur un même BUS doivent avoir les mêmes paramètres de communication (Vitesse / Parité / Bits de stops) et chacun une adresse différente.

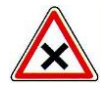

Trois interrupteurs sont présents sur la carte de fond pour gérer les terminaisons ainsi que les résistances de rappel de la ligne RS485. Par défaut, les centrales sont livrées avec les interrupteurs sur la position 1.

SW1 > Résistance de polarisation ligne positive RS485 SW2 > Résistance de polarisation ligne négative RS485 SW3 > Résistance de terminaison de ligne

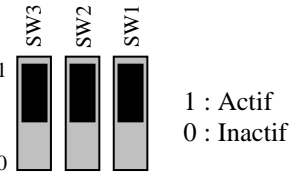

#### 2) Communication MODEM sur ALTICE'O

Pour connecter un **SYCLOPE ALTICE'O**<sup>®</sup> sur le site <u>www.mysyclope.com</u>, il est nécessaire de configurer le modem utilisé pour se connecter au réseau internet.

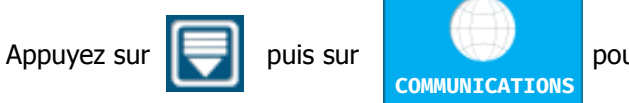

pour faire apparaitre l'écran suivant.

Ecran COMMUNICATION – MYSYCLOPE (Configuration modem GPRS / ETHERNET / WIFI)

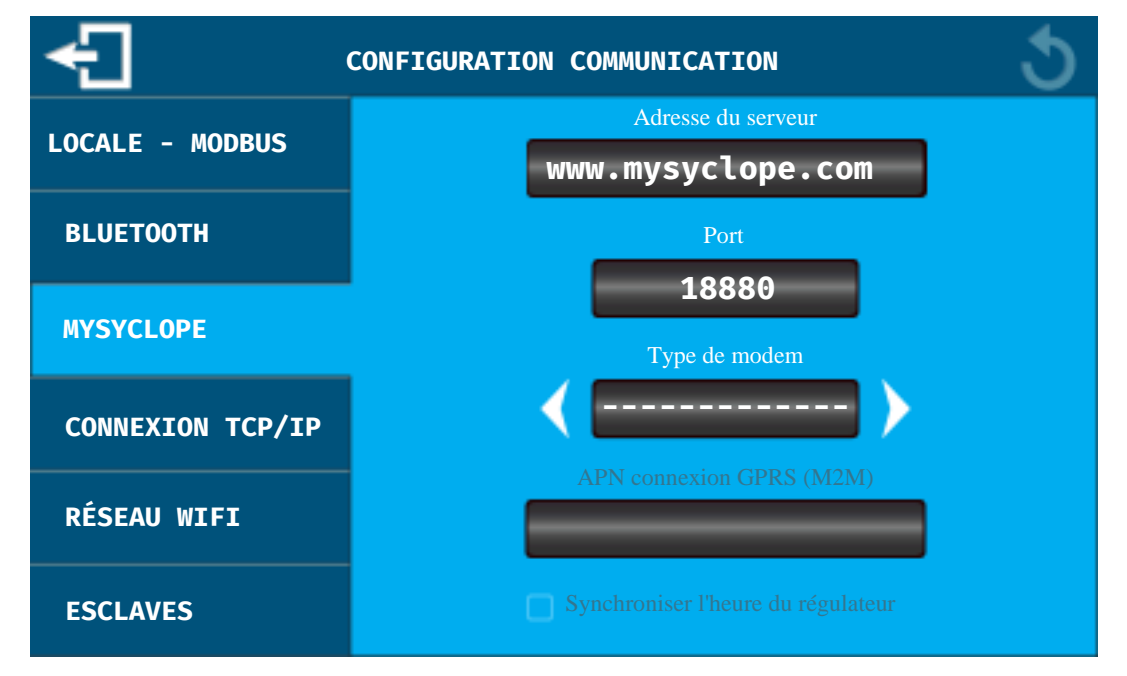

mysyclope.com

**Adresse du serveur :** Adresse du site web. Cette adresse est paramétrée par défaut et il n'y a pas lieu de la changer sauf sur demande du support SYCLOPE Electronique. Pour la changer, appuyez sur la zone de saisie pour ouvrir le clavier de saisie alpha numérique et saisissez l'adresse que l'on vous aura communiqué.

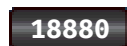

**Port du serveur :** Ce port est paramétré par défaut et il n'y a pas lieu de le changer sauf sur demande du support SYCLOPE Electronique. Pour le changer, appuyez sur la zone de saisie pour ouvrir le clavier de saisie numérique et saisissez le port que l'on vous aura communiqué.

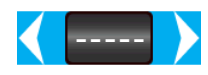

**Type de modem :** En fonction de l'option de communication que vous aurez choisie, vous devez sélectionner le modem correspondant. Appuyez sur les flèches pour sélectionner le modem GSM – ETHERNET - WIFI.

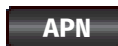

**APN connexion GSM (M2M) :** Si votre option de connexion est de type GSM vous devez saisir le code APN fournit par votre fournisseur de téléphonie. Appuyez sur la zone de saisie pour ouvrir le clavier de saisie numérique et saisissez l'APN de votre carte à puce.

**Synchroniser l'heure du régulateur :** Lorsque votre système est connecté, en cochant cette case, le régulateur sera mis à l'heure automatiquement par le site web dès que nécessaire.

> Ecran COMMUNICATION – CONNEXION TCP/IP (Configuration modem ETHERNET / WIFI)

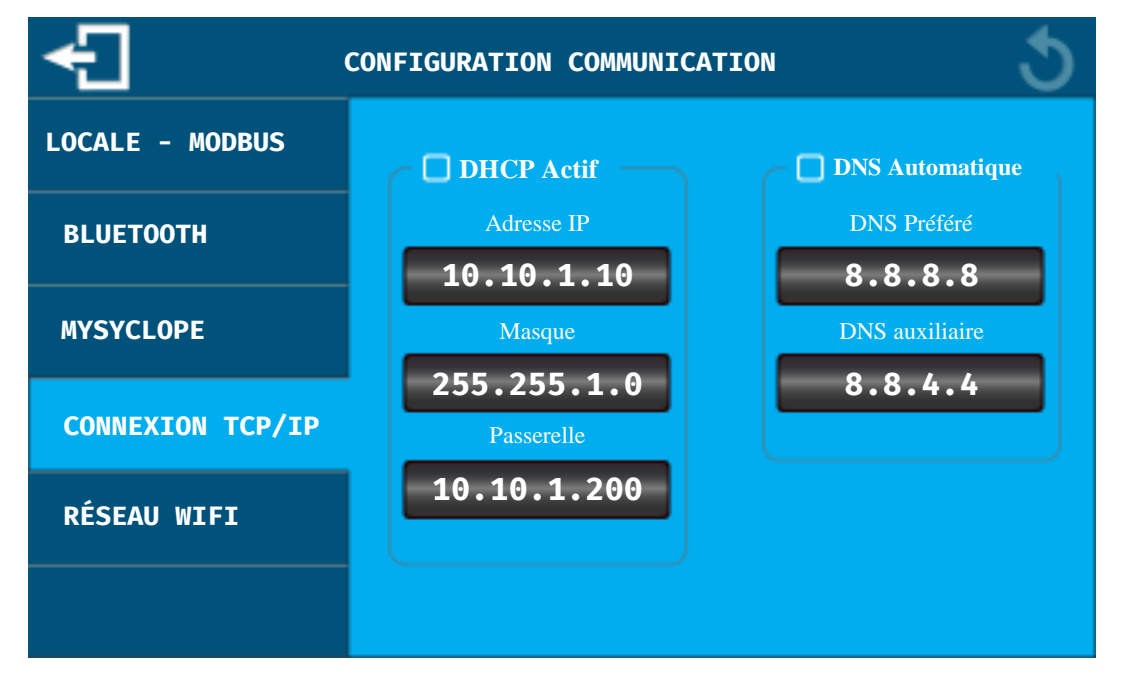

**DHCP Actif :** Si le réseau Ethernet local sur lequel est connecté le régulateur, dispose d'un DHCP qui distribue automatiquement les adresses IP, vous devez cocher cette case. Dans ce cas les configurations d'IP, Masque et Passerelle seront automatiques.

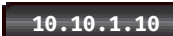

**Adresse IP :** Adresse de votre régulateur sur votre réseau local Ethernet. Appuyez sur la zone de saisie pour ouvrir le clavier de saisie numérique et saisissez l'IP fournie par votre responsable informatique.

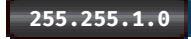

Masque : Même principe que précédemment.

10.10.1.200

Passerelle : Même principe que précédemment.

**DNS Automatique :** Si le réseau Ethernet local sur lequel est connecté le régulateur, distribue automatiquement les DNS, vous devez cocher cette case. Dans ce cas les configurations de DNS seront automatiques.

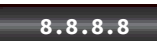

**DNS Préféré :** Adresse du serveur de DNS. Appuyez sur la zone de saisie pour ouvrir le clavier de saisie numérique et saisissez l'IP fournie par votre responsable informatique.

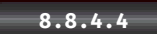

**DNS Auxiliare :** Même principe que précédemment.

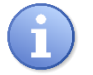

Dans le cas où vous n'auriez pas sélectionné correctement le modem (cf. chapitre V paragraphe 2), ce message apparaitra et la configuration de cet écran ne sera pas permise.

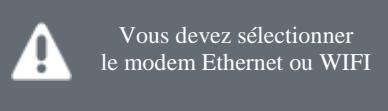

## > Ecran COMMUNICATION – RÉSEAU WIFI (Configuration modem WIFI)

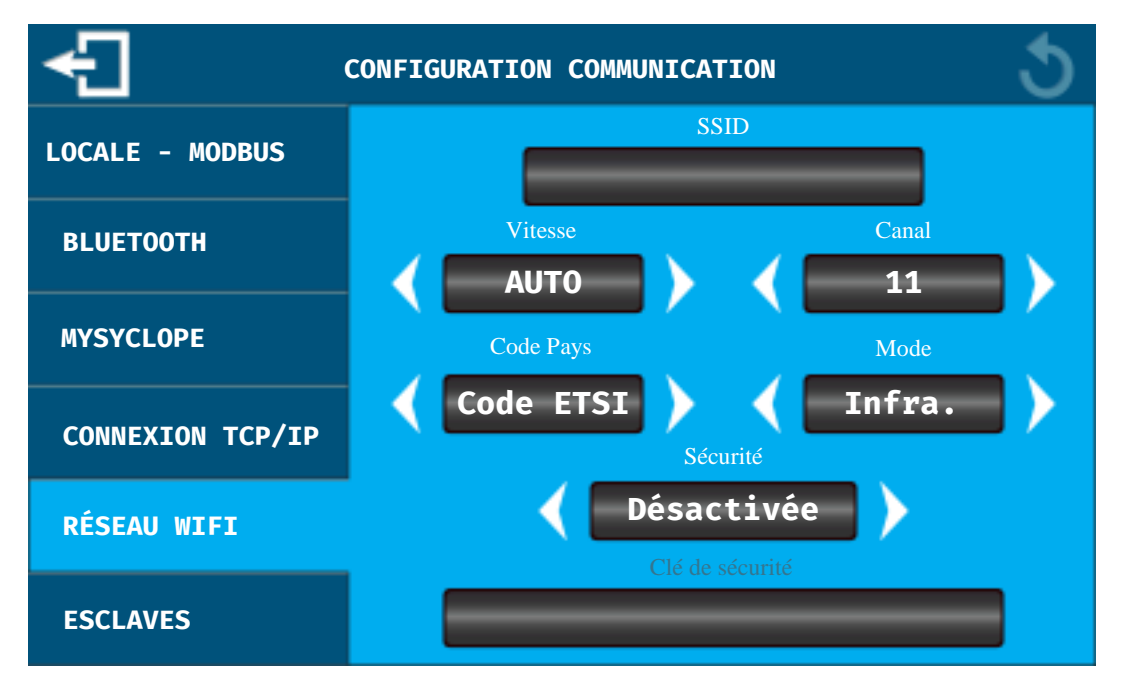

**SSID** : Nom du réseau wifi sur lequel vous voulez vous connecter. Pour le changer, appuyez sur la zone de saisie pour ouvrir le clavier de saisie alpha numérique et saisissez le nom de votre réseau.

**Vitesse :** Appuyez sur les flèches pour modifier la vitesse de communication sur le réseau wifi. Cette valeur n'est pas à modifier dans la plupart des cas.

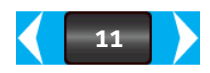

**Canal :** Appuyez sur les flèches pour modifier le canal de communication sur le réseau wifi. Cette valeur n'est pas à modifier dans la plupart des cas.

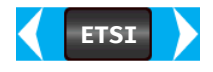

**Code pays :** Appuyez sur les flèches pour modifier le code en fonction de votre pays. **ETSI = Europe** 

**Mode :** Appuyez sur les flèches pour modifier le mode du réseau. **Infra.** = Infrastructure (Réseau sur lequel plusieurs éléments peuvent se connecter) **Ad-Hoc =** (Réseau sur lequel seul le régulateur sera connecté)

**Sécurité :** Appuyez sur les flèches pour sélectionner le mode de sécurité de votre réseau wifi. En fonction de ce dernier, il faudra saisir la clé de sécurité correspondante.

**Clé de sécurité :** Si le réseau est sécurisé et que vous avez sélectionné le type sécurité à l'étape précédente, appuyez sur la zone de saisie pour ouvrir le clavier de saisie alpha numérique et saisissez la clé de sécurité de votre réseau.

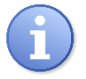

Dans le cas où vous n'auriez pas sélectionné correctement le modem WIFI (cf. chapitre V paragraphe 2) ce message apparaitra et la configuration de cet écran ne sera pas permise.

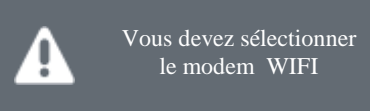

Ecran COMMUNICATION – ESCLAVES

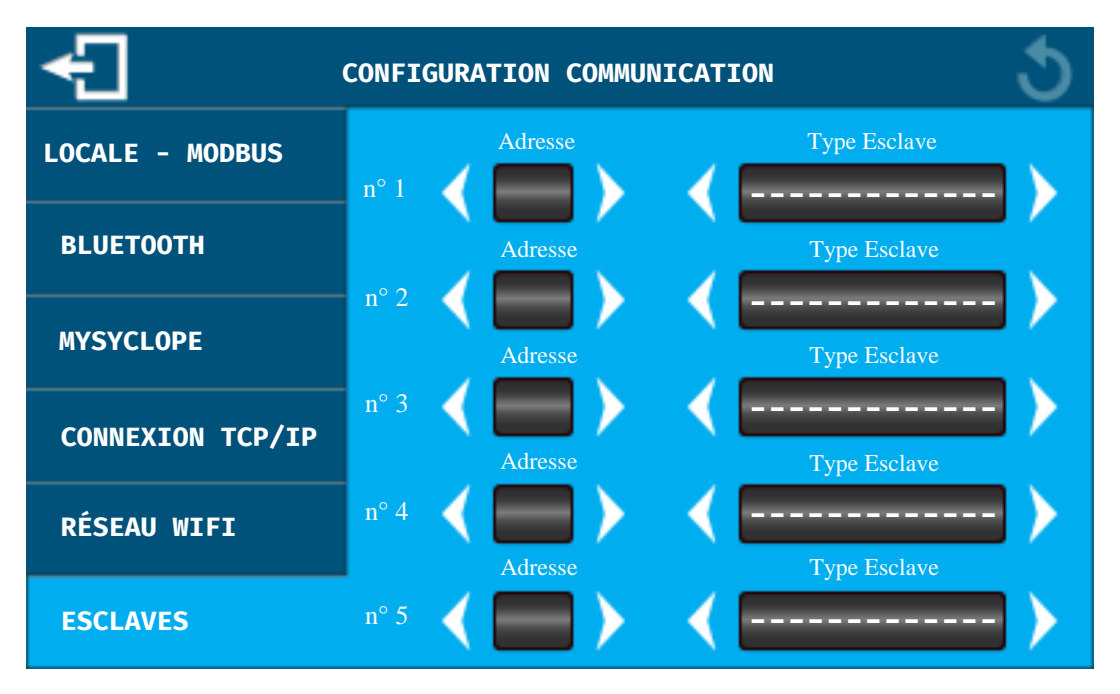

Si votre régulateur **SYCLOPE ALTICE'O**<sup>®</sup> est connecté au site web <u>www.mysyclope.com</u>, il peut être utilisé comme maître et transférer les données d'autres régulateurs SYCLOPE Electronique si ces derniers sont connectés sur la sortie RS485. Vous devez alors renseigner les adresses et le type d'appareil connecté sur le bus pour que votre régulateur les interroge pour transmettre les données sur le site internet.

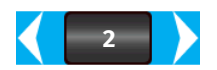

**Adresse :** Appuyer sur les flèches programmer l'adresse modbus de l'esclave qui est connecter sur le bus.

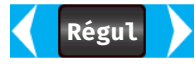

**Type Esclave :** Appuyer sur les flèches pour sélectionner le type d'esclave connecté. **Régulateur** = Autre régulateur de la marque SYCLOPE Electronique ayant la

fonction modbus.

**Utrafiltration** = Système d'ultrafiltration de la marque SYCLOPE Electronique.

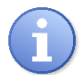

Vous pouvez programmer jusqu'à 5 esclaves différents sur votre régulateur.

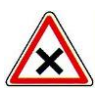

Attention à bien respecter la **Vitesse et la Parité** du bus RS485 entre votre régulateur et les esclaves. La même programmation doit être faite sur tous les éléments avec chacun une adresse différente.

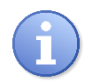

Dans le cas où vous n'auriez pas activé la connexion sur le site web <u>www.mysyclope.com</u> (cf. chapitre V paragraphe 2) ce message apparaitra et la configuration de cet écran ne sera pas permise.

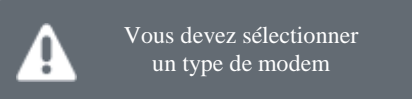

### VI. Logiciel de programmation AltiCom

#### 1) Présentation

Le logiciel AltiCom permet la programmation et la maintenance des appareils **SYCLOPE ALTICE'O**<sup>®</sup>, en Local par le Bus RS485, en mode distant par ligne téléphonique et/ou par l'intermédiaire du site internet mysyclope.com. Le logiciel est gratuit dans sa version communication Locale et soumis à licence dans la version distante.

| AltiCom                       |                                                                                                    |
|-------------------------------|----------------------------------------------------------------------------------------------------|
| Client<br>Numéro boîtier<br>1 | renamedia eges<br>renamedia eges<br>renamedia<br>renamedia<br>r |
|                               | Paramétrage du logiciel                                                                                                    |
| trogrammation B               | Accès aux diverses fonctions du logiciel                                                                                                    |
| <u>_</u>                      | Sélection du mode de communication (Local / Distant)                                                                                                    |
|                               | Obtenir les informations d'identification du contrôleur connecté                                                                                                    |

Numéro boîtier

1

Adresse modbus du contrôleur connecté sur le bus avec lequel on veut communiquer

2) <u>Parmètrage</u>

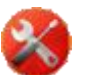

Cliquez sur le bouton de paramétrages

| Dommunication                                                | Programme                                            |                                                                        |
|--------------------------------------------------------------|------------------------------------------------------|------------------------------------------------------------------------|
| Port local<br>Port co <u>m</u><br>Vitesse<br>Bits de Données | COM9                                                 | Adresse site internet<br>Mysyclope.com<br>Port<br>18880<br>Identifiant |
| Parité<br>Bits de Stop<br>Tester l'ou                        | Parité paire        I bit stop       verture du port | Mot de passe                                                           |
|                                                              |                                                      | Tester la conne <u>x</u> ion                                           |

#### Port Local (Connexion par BUS RS485) :

- Sélectionner le Port Com utilisé sur votre ordinateur
- Sélectionner la vitesse (Identique à celle de l'appareil connecté sur le BUS)
- Sélectionner la parité (Identique à celle de l'appareil connecté sur le BUS)

#### Via internet (Connexion par internet à une machine connectée sur mysyclope.com) :

- Renseignez vos identifiants de connexion au site internet.
  - 3) Test de connection

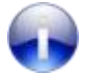

Cliquez sur le bouton d'information

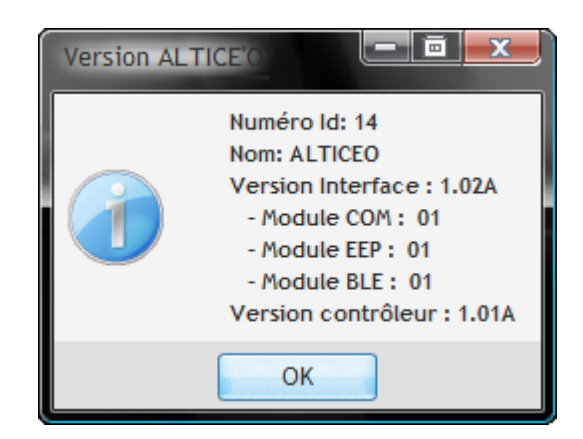

# 4) Programmation générale

| 6             | 5 |    |
|---------------|---|----|
| Programmation |   | 2  |
| <u>_</u>      |   | Р, |

Cliquez sur le bouton de programmation

| AltiCo        | AltiCom                                                                                                    |                          |        |              |               |                   |      |                    |           |               |                        |               |              |                    |          |
|---------------|----------------------------------------------------------------------------------------------------|--------------------------|--------|--------------|---------------|-------------------|------|--------------------|-----------|---------------|------------------------|---------------|--------------|--------------------|----------|
|               | Interface                                                                                                    |                          |        |              |               |                   |      |                    |           |               |                        |               |              |                    |          |
| Acqui         | sitions                                                                                                    | Calculs & Numér          | iques  | Sorties rela | ais Sorti     | es analogi        | ques | Horloges           | Conditio  | ons Affic     | hages                  | a Impression  | Communi      | cation Gra         | aphiques |
|               | Entrée                                                                                                    | es analogiques<br>4-20mA | Ec     | helles       | Déla<br>Polar | ais de<br>isation | Co   | onsignes<br>VALEUR | STOP      | A la<br>BASSE | rmes<br>STOP<br>DOSAGE | HAUTE         | Ca<br>Offset | librations<br>Gain | RAZ      |
| E <u>1</u>    | Tempé                                                                                                    | rature 💌                 | -5 à 4 | 5°C ▼        |               | 0 min             |      | 0,0 °C             |           | 0,0 °C        |                        | 0,0 °C        | 0            | 100,0%             |          |
| E <u>2</u>    | pН                                                                                                    | •                        | 0 à 14 | lpH ▼        |               | 1 min             |      | 0,00 pH            |           | 0,00 pH       |                        | 0,00 pH       | 0            | 100,0%             |          |
| E <u>3</u>    | Non af                                                                                                    | fectée 💌                 |        | -            |               | 0 min             |      | 0                  |           | 0             |                        | 0             | 0            | 100,0%             |          |
| E <u>4</u>    | Chlore                                                                                                    | libre 💌                  | 0 à 10 | )ppm 🔻       |               | 5 min             |      | 0,00 ppm           |           | 0,00 ppm      |                        | 0,00 ppm      | 0            | 100,0%             |          |
| E <u>5</u>    | Non af                                                                                                    | fectée 💌                 |        | <b>T</b>     |               | 0 min             |      | 0                  |           | 0             |                        | 0             | 0            | 100,0%             |          |
| E <u>6</u>    | Tempé                                                                                                    | rature 💌                 | -5 à 4 | 5°C ▼        |               | 0 min             |      | 0,0 °C             |           | 0,0 °C        |                        | 0,0 °C        | 0            | 100,0%             |          |
| Е <u>7</u>    | pН                                                                                                    | -                        | 0 à 14 | рН 🔻         |               | 1 min             |      | 0,00 pH            |           | 0,00 pH       |                        | 0,00 pH       | 0            | 100,0%             |          |
| E <u>8</u>    | Non af                                                                                                    | fectée 🔻                 |        | T            |               | 0 min             |      | 0                  |           | 0             |                        | 0             | 0            | 100,0%             |          |
| E <u>9</u>    | Chlore                                                                                                    | libre 🔻                  | 0 à 10 | ppm 🔻        |               | 5 min             |      | 0,00 ppm           |           | 0,00 ppm      |                        | 0,00 ppm      | 0            | 100,0%             |          |
| E1 <u>0</u>   | Non af                                                                                                    | fectée 💌                 |        | <b>•</b>     | (             | 0 min             |      | 0                  |           | 0             |                        | 0             | 0            | 100,0%             |          |
|               | Config                                                                                                    | uration CAD              | Reta   | ird          | Coé           | e. Débit (        | (K)  | Seui               | il On/Off | Bas           | Alar                   | mes<br>Hautes | Compen       | sation régi        | ulation  |
| CAD1          | Ferme                                                                                                    | •                        | 10 s   | 5            |               |                   |      |                    |           |               |                        |               |              |                    |          |
| C <u>A</u> D2 | Ferme                                                                                                    |                          | 10 s   | 5            |               |                   |      |                    |           |               |                        |               |              |                    |          |
|               | Retour     Mise à l'heure S     Lecture     Ecriture     Charger     Sauver     Version contrôleur:     1.01A |                          |        |              |               |                   |      |                    |           |               |                        |               |              |                    |          |

| Lecture                 | Permet de faire un chargement de la configuration actuelle du système connecté.  |
|-------------------------|----------------------------------------------------------------------------------|
| Ecriture 🥚              | Permet de programmer le système connecté avec les paramètres actifs du logiciel. |
| Mise à l' <u>h</u> eure | Permet de mettre le SYCLOPE ALTICE'O® à la même heure et date que l'ordinateur   |
| Charger 🔲               | Permet de charger un fichier de configuration « déjà faite ».                    |
| Sauver 🔛                | Permet de sauver dans un fichier la configuration active.                        |

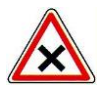

La programmation par le logiciel ne permet pas la calibration des sondes de mesures. L'étalonnage des sondes est conservé à chaque reprogrammation.

Pour effacer volontairement la calibration d'une sonde, vous devez sélectionner la case à cocher RAZ correspondante.

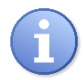

Veuillez-vous reporter à la notice de programmation standard pour le paramétrage fonctionnel du **SYCLOPE ALTICE'O**®

# 5) Programmation de la communication

| AltiCom                              |                                                     |                         |                             |  |  |  |  |
|--------------------------------------|-----------------------------------------------------|-------------------------|-----------------------------|--|--|--|--|
|                                      |                                                     |                         |                             |  |  |  |  |
| Acquisitions Calculs & Numériques So | rties relais Sorties analogiques Horloges Condition | ns Affichages & Impress | ion Communication Graphique |  |  |  |  |
| Connexion locale                     | Connexion bluetooth                                 | Esclaves                | s en mode WEB               |  |  |  |  |
| Port RS485 💌                         | Nom ALTICE'O                                        | Liste des esclaves      | Adresse Type                |  |  |  |  |
| Vitesse 19200 bauds 💌                | Code d'appairage 1234                               | Esclave n°1             |                             |  |  |  |  |
|                                      |                                                     | Esclave n°2             |                             |  |  |  |  |
| Parité Sans 💌                        | Autorise les connexion bluetooth                    | Esclave n°3             |                             |  |  |  |  |
| Numéro 1                             | Autorise la programmation par bluetooth             | Esclave n°5             |                             |  |  |  |  |
|                                      | JL JL                                               |                         |                             |  |  |  |  |
| Connexion Distante                   | Configuration IP                                    |                         | Configuration WIFI          |  |  |  |  |
| Modem MODEM WIFI                     | Obtenir une adresse IP automatiquement              | SSID :                  |                             |  |  |  |  |
|                                      | Utiliser l'adresse IP suivante :                    | Vitesse                 | Auto                        |  |  |  |  |
| APN                                  | Adresse IP : 0.0.0.0                                |                         |                             |  |  |  |  |
| PIN ✓ Désactivé                      | Masque de sous-réseau : 255.255.255.0               | Canal                   | 11                          |  |  |  |  |
| Numéro de série                      | Passaralla par défaut y 0.0.0                       | Code pays               | Code ETSI - Europe          |  |  |  |  |
| 16-25-12345                          | Passerette par default : 0.0.0.0                    | Mode                    | Infrastructure 🔻            |  |  |  |  |
| 16-25-12345                          | Pas de DNS                                          |                         |                             |  |  |  |  |
| Serveur WEB                          | Utiliser l'adresse de serveurs DNS suivante : -     | Sécurité                | Désactivée 💌                |  |  |  |  |
| Serveur www.mysyclope.com            | Serveur DNS préféré : 8.8.8.8                       | Clé :                   |                             |  |  |  |  |
| Port 18880                           | Serveur DNS auxiliaire : 8.8.4.4                    |                         |                             |  |  |  |  |
|                                      |                                                     |                         |                             |  |  |  |  |
| Petour Nice à l'hai                  | re Olecture Decriture Oleran                        | r D Sauver D            | Version contrôleur: 1.01    |  |  |  |  |
| Mise a the                           |                                                     | 2auver                  | version controleur. 1.01/   |  |  |  |  |

#### a) Communication locale en ModBus RTU

| Connexion locale |               |  |  |  |  |  |
|------------------|---------------|--|--|--|--|--|
| Port             | R5485 💌       |  |  |  |  |  |
| Vitesse          | 19200 bauds 💌 |  |  |  |  |  |
| Parité           | Sans 💌        |  |  |  |  |  |
| Numéro           | 1             |  |  |  |  |  |

Cette partie permet de modifier le port, la vitesse, la parité ainsi que le numéro (Adresse ModBus) du régulateur.

Ces configurations correspondent au menu « Config. ModBus » accessible directement sur le régulateur.

Attention : Si vous changez ces options, après reprogrammation du régulateur, vous devrez modifier la configuration de communication du logiciel « AltiCom » pour pouvoir de nouveau communiquer avec le régulateur. b) Communication sur site internet en mode GPRS

|                   | Connexion Distante    |                                                                                                    |
|-------------------|-----------------------|----------------------------------------------------------------------------------------------------|
| Mode              | MODEM GPRS            | En Mode GPRS                                                                                                    |
|                   |                       | - Saisir l'APN de votre carte SIMS                                                                                              |
| <b>APN</b><br>PIN | ✓ Désactivé           | L'APN (Access Point Name) dépend de votre fournisseu<br>de carte à PUCE.<br>N'oubliez pas de le demander pour pouvoir paramétre |
|                   | Numéro de série       | votre connexion.                                                                                                    |
|                   | 12-49-01234           | <ul> <li>Le numéro de série est utilisé comme identifiant du<br/>régulateur sur le site internet</li> </ul>                     |
|                   | Serveur WEB           |                                                                                                    |
| Serve             | eur www.mysyclope.com | vermez les parametres .                                                                                                    |
| Port              | 18890                 | <ul><li>Serveur : www.mysyclope.com</li><li>Port : 18880</li></ul>                                                              |

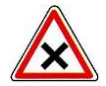

L'APN (Access Point Name) dépend de votre fournisseur de carte à PUCE. N'oubliez pas de le demander pour pouvoir paramétrer votre connexion.

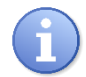

Il est nécessaire de disposer d'un abonnement M2M (Machine To Machine), avec un forfait de 4 Mo de transfert minimum.

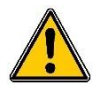

Attention : Si vous utilisez régulièrement le software « Alticom » pour vous connecter au régulateur par l'intermédiaire du site internet, prévoyez un forfait avec une capacité de transfert plus importante.

c) Communication sur site internet en mode Ethernet

|        | Connexion Distante  | $\square$  | ration IP                      |                    |
|--------|---------------------|------------|--------------------------------|--------------------|
| Mode   | MODEM ETHERNET      | ۲          | Obtenir un adresse IP auto     | omatiquement       |
|        |                     | <u>(</u> © | Utiliser l'adresse IP suivant  | te :               |
| ANP    |                     |            | Adresse IP :                   | 0.0.0              |
| PIN    | ✓ Désactivé         |            | Masque de sous-réseau :        | 0.0.0.0            |
|        | Numéro de série     |            | Passerelle par défaut :        | 0.0.0              |
|        | 12-49-01234         | 0          | Pas de DNS                     |                    |
|        | Serveur WEB         | 0          | ) Utiliser l'adresse de servei | urs DNS suivante : |
| Serveu | r www.mysyclope.com |            | Serveur DNS préféré :          | 0.0.00             |
| Port   | 18890               |            | Serveur DNS auxiliaire :       | 0.0.0.0            |

#### En Mode ETHERNET

- Sélectionnez le Mode DHCP où saisir Adresse IP, Masque de sous-réseau et passerelle.
- Saisir les DNS de votre fournisseur d'accès internet

Vérifiez les paramètres :

- Serveur : mysyclope.com
- Port : 18880
  - d) Communication sur site internet en mode wifi

| ( · · · · · | Connexion Distante |          | Configur                      | ration IP          | Configuration WIFI |        |                  |  |  |  |
|-------------|--------------------|----------|-------------------------------|--------------------|--------------------|--------|------------------|--|--|--|
| Mode        | MODEM WIFI         | ۲        | Obtenir un adresse IP auto    | omatiquement       | SSID               | :      |                  |  |  |  |
| ANP         |                    | <u>ر</u> | Utiliser l'adresse IP suivant | te :               | Vite               | sse    | Auto 👻           |  |  |  |
|             |                    |          | Adresse IP :                  | 0.0.0.0            |                    | -1     |                  |  |  |  |
| PIN         | ✓ Désactivé        |          | Masque de sous-réseau :       | 0.0.0.0            | Can                | 86     | 1                |  |  |  |
|             | Numéro de série    |          | Passerelle par défaut :       | 0.0.0.0            | Cod                | e pays | Code FCC - US    |  |  |  |
|             | 12-49-01234        |          | Pas de Dils                   | 0.0.0.0            | Mod                | e      | Infrastructure 💌 |  |  |  |
|             |                    |          | Pas de Dins                   |                    |                    |        |                  |  |  |  |
|             | Serveur WEB        | ll(®     | Utiliser l'adresse de serveu  | irs DNS suivante : | Sécu               | urité  | Désactivée 🔹     |  |  |  |
| Serveur     | www.mysyclope.com  |          | Serveur DNS préféré :         | 0.0.0              | Clé :              |        |                  |  |  |  |
| Port        | 18890              |          | Serveur DNS auxiliaire :      | 0.0.0.0            | 川                  |        |                  |  |  |  |

#### En Mode WIFI

- Sélectionnez le Mode DHCP où saisir Adresse IP, Masque de sous-réseau et passerelle.
- Saisir les DNS de votre fournisseur d'accès internet
- Saisir tous les paramètres de votre connexion WIFI

Vérifiez les paramètres :

- Serveur : mysyclope.com
- Port : 18880
  - e) Chainage des régulateurs

Il est possible de connecter un appareil à internet par l'utilisation d'un des modes de connexion cidessus, et sur un même site connecter cinq autres appareils au maximum en utilisant la fonction de chainage.

L'appareil disposant du modem est considéré comme le « maitre », on doit alors lui spécifier la liste des « esclaves » connectés sur le BUS RS485.

| Liste des esclaves | Adresse |
|--------------------|---------|
| Esclave n° 1       | 0       |
| Esclave n°2        | 0       |
| sclave n°3         | 0       |
| sclave n°4         | 0       |
| sclave n°5         | 0       |

#### VII. Accès au site web www.mysyclope.com

#### 1) Activation de votre abonnement

Vous devez fournir un certain nombre d'informations à votre revendeur ou au service informatique de « SYCLOPE Electronique » pour activer votre connexion.

- Relever le n° de série de l'appareil à connecter
- Contacter votre revendeur ou le service informatique de SYCLOPE Electronique
- Indiquer le n° de série de l'appareil
- Indiquer le nom du responsable du système de communication
- Indiquer son adresse email
- Le service informatique déclare la machine sur le site, active votre compte et vous donne votre identifiant
- Connectez-vous au site <u>www.mysyclope.com</u> sur votre navigateur internet

| My Syclope - Mozilla Firefo<br>hier Édition Affichage  <br>My Syclope | ox<br>Historique Marque-pages Qutils ]                                                                                                    |                                                                                                    |                                                                                                    |                            | to de <mark>e</mark> |
|-----------------------------------------------------------------------|----------------------------------------------------------------------------------------------------|----------------------------------------------------------------------------------------------------|----------------------------------------------------------------------------------------------------|----------------------------|----------------------|
| O www.mysyclope.com                                                   | m                                                                                                    |                                                                                                    | ĥ                                                                                                    | 7 후 연 📲 + Google           | ۹ 🔒                  |
|                                                                       | My Syclope<br>Qualité & Contro<br>de l'eau<br>Propulsé par                                                                                                    | Me Connexion utilisateur                                                                                                    | Mot de passe oublié?<br>Première connexion?<br>Identitat:<br>Inst.<br>Inst.<br>Inst.<br>Inst.<br>Inst. | Language<br>Français<br>가문 |                      |
| Sizzell<br>Missiere sative                                            | My Syclope                                                                                                    |                                                                                                    |                                                                                                    | Borjour I - Connexion      |                      |
| 2 Voe<br>12 E29<br>11 E02<br>11 E04<br>8 E02<br>8 E01 1               | Type         Alarree         Dillad           DR8 frees         De         15442011 & 10.47           all         27 <sup>8</sup> 15440011 & 10.47           Strees des         1         15440011 & 10.41           all         27 <sup>8</sup> 13440011 & 10.41           all         10 <sup>4</sup> 13440011 & 10.41           all         2 <sup>48</sup> 12440011 & 10.43           imministure         Imministure         Imministure | Pri         Diplete           15040011         1052         5 min           15040011         5044         31 min           15040011         5049         6 min |                                                                                                    | Navigation optimisée       |                      |

- Saisir l'identifiant obtenu dans le champ "Identifiant" dans la colonne "Mot de passe oublié ou Première connexion" puis saisir votre adresse email pour recevoir votre mot de passe.
- Cliquer sur le bouton "Envoyer"
- Relevez vos emails
- Retourner sur la page de connexion de mysyclope.com
- Entrez votre identifiant ainsi que le mot de passe précédemment obtenu

| My Syclope - Mozilla Firefox<br>Fichier Édition Affichage Historique Marg                                                                                                    | ue-pages Qutils ?                                                                                 |                  | - 2 <b>- X</b> |
|----------------------------------------------------------------------------------------------------|---------------------------------------------------------------------------------------------------|------------------|----------------|
| My Syclope                                                                                                    | +                                                                                                 |                  |                |
| G www.mysyclope.com                                                                                                    |                                                                                                   | 🏫 🔻 😋 🛃 - Google | ۹ 🕫            |
| Compared and a second and a second and a second a second a se | Au moins un adonnement arrive à exploration ou n'est pas validé<br>Cliquer lei pour voir la liste | Conger           |                |
| <ul> <li>Configurations</li> </ul>                                                                                                    |                                                                                                   |                  |                |

- Cliquer sur l'onglet « systèmes » dans le volet latéral Parcourir les différents sites ou appareils connectés -
- -

| Eichier Édition Affichage Histo | orique <u>M</u> arque-pages <u>O</u> ut | ils <u>?</u>                                                           |
|---------------------------------|-----------------------------------------|------------------------------------------------------------------------|
| ( @ www.mysyclope.com           | Land A                                  |                                                                        |
| SYCLOP                          |                                         | ATTENTI<br>u moins un abonnement arrive à u<br><u>Cliquez ici pour</u> |
| * Menu principal                | Ŧ                                       |                                                                        |
| Systèmes                        |                                         |                                                                        |
| Piscine SYCLOPE                 |                                         |                                                                        |

Les données envoyées par la machine sont maintenant enregistrées et consultables -

#### VIII. Registre de communication MODBUS

- 1) <u>Convention et aide à la lecture de la table modbus</u>
- **<u>Registre</u>**: L'information dans le tableau correspond pour par exemple le registre 4001 :
  - 4xxx Mode de lecture de type « Read Holding register » fonction 03 du modbus.
  - o 0001 Définit le numéro du registre ModBus et non pas l'adresse du registre.

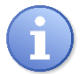

- Pour définir si votre système necessite la saisie de l'adresse ou du registre essayez de saisir la valeur 0 comme adresse d'interrogation
  - Si votre système l'autorise vous devez utiliser la notation adresse = Registre ci-dessous 40001 => 0
  - Si votre système l'interdit vous devez utiliser la notation registre = **Registre ci-dessous 40000 => 1**

#### - Format :

- unsigned integer : Entier de taille 16bits (1 registre) sans signe (valeur de 0 à 65535)
- unsigned long : Entier de taille 32bits sens M1M2 (Mot 1 Mot 2) (2 registres) sans signe (valeur de 0 à 4294967295)
- inverted float : Réel de taille 32bits inversé sens M2M1 (Mot 2 Mot 1) (2 registres) (valeur à virgule positve ou négative)

#### - <u>R/W</u>:

- R : Registre accessible uniquement en lecture
- $\circ$  W : Registre accessible uniquement en lecture
- **Etat binaire**: exemple registre 40013 Polarisations en cours :
  - $\circ$  Si la valeur du registre lue est par exemple = 14

| Voie de mesure               | E20 | E19 | E18 | E17 | E16 | E15 | E14 | E13 | E12 | E11 | E10 | E9 | <b>E8</b> | E7 | <b>E6</b> | E5 | <b>E4</b> | <b>E3</b> | E2 | E1 |  |
|------------------------------|-----|-----|-----|-----|-----|-----|-----|-----|-----|-----|-----|----|-----------|----|-----------|----|-----------|-----------|----|----|--|
| Décodage binaire Valeur = 14 | 0   | 0   | 0   | 0   | 0   | 0   | 0   | 0   | 0   | 0   | 0   | 0  | 0         | 0  | 0         | 0  | 1         | 1         | 1  | 0  |  |

On peut conclure que les voie de mesure E2, E3 et E3 sont dans la phase de tempo de polarisation

# 2) <u>Table modbus</u>

| Nom                         | Registre | Format           | Taille | R/W | Description                                                               |
|-----------------------------|----------|------------------|--------|-----|---------------------------------------------------------------------------|
| Heure & Minute              | 40001    | unsigned integer | 1      | R   | Heure 8bits haut – Minute 8bits bas                                       |
| Jour                        | 40002    | unsigned integer | 1      | R   | Numéro du jour de la semaine                                              |
| Date                        | 40003    | unsigned integer | 1      | R   | Date du jour                                                              |
| Mois                        | 40004    | unsigned integer | 1      | R   | Mois en cours                                                             |
| Année                       | 40005    | unsigned integer | 1      | R   | Année en cours (00 à 99)                                                  |
| Flags de fonctionnement     | 40006    | unsigned integer | 1      | R   | Bit 0 Marche/Arrêt - Bit 1 Etat timer - Bit 2 Etat CAD1 - Bit 2 Etat CAD2 |
| Alarmes techniques          | 40007    | unsigned long    | 2      | R   | Etat binaire des voies de E1 à E22                                        |
| Alarmes hautes              | 40009    | unsigned long    | 2      | R   | Etat binaire des voies de E1 à E22                                        |
| Alarmes basses              | 40011    | unsigned long    | 2      | R   | Etat binaire des voies de E1 à E22                                        |
| Polarisations en cours      | 40013    | unsigned long    | 2      | R   | Etat binaire des voies de E1 à E22                                        |
| Timer en cours              | 40015    | unsigned long    | 2      | R   | Etat binaire des voies de E1 à E22                                        |
|                             |          |                  |        |     |                                                                           |
| Niveau analogique           | 40017    | unsigned integer | 1      | R   | Etat binaire des voies programmées en niveau d'eau de E1 à E10            |
| Conditionnement des voies   | 40018    | unsigned integer | 1      | R   | Condition binaire des voies de E1 à E10 , E18 et E19                      |
| Conditionnement des voies   | 40019    | unsigned integer | 1      | R   | Condition binaire des voies de E11 à E18                                  |
| Valeur mesure voie E1       | 40020    | inverted float   | 2      | R   | Valeur de température                                                     |
| Valeur mesure voie E2       | 40022    | inverted float   | 2      | R   | Valeur de pH                                                              |
| Valeur mesure voie E3       | 40024    | inverted float   | 2      | R   | Valeur de xx (suivant programmation)                                      |
| Valeur mesure voie E4       | 40026    | inverted float   | 2      | R   | Valeur de xx (suivant programmation)                                      |
| Valeur mesure voie E5       | 40028    | inverted float   | 2      | R   | Valeur de xx (suivant programmation)                                      |
| Valeur mesure voie E6       | 40030    | inverted float   | 2      | R   | Valeur de xx (suivant programmation)                                      |
| Valeur mesure voie E7       | 40032    | inverted float   | 2      | R   | Valeur de xx (suivant programmation)                                      |
| Valeur mesure voie E8       | 40034    | inverted float   | 2      | R   | Valeur de xx (suivant programmation)                                      |
| Valeur mesure voie E9       | 40036    | inverted float   | 2      | R   | Valeur de xx (suivant programmation)                                      |
| Valeur mesure voie E10      | 40038    | inverted float   | 2      | R   | Valeur de xx (suivant programmation)                                      |
| Valeur mesure débit CAD1    | 40040    | inverted float   | 2      | R   | Valeur de débit si CAD1 programmé en débitmètre                           |
| Valeur mesure débit CAD2    | 40042    | inverted float   | 2      | R   | Valeur de débit si CAD2 programmé en débitmètre                           |
| Valeur courant brut voie E1 | 40044    | unsigned integer | 1      | R   | Valeur de courant *20 / 734 =valeur en mA                                 |

# Registres MODBUS

| Valeur courant brut voie E2             | 40045 | unsigned integer | 1 | R | Valeur de courant *20 / 734 =valeur en mA |
|-----------------------------------------|-------|------------------|---|---|-------------------------------------------|
| Valeur courant brut voie E3             | 40046 | unsigned integer | 1 | R | Valeur de courant *20 / 734 =valeur en mA |
| Valeur courant brut voie E4             | 40047 | unsigned integer | 1 | R | Valeur de courant *20 / 734 =valeur en mA |
| Valeur courant brut voie E5             | 40048 | unsigned integer | 1 | R | Valeur de courant *20 / 734 =valeur en mA |
| Valeur courant brut voie E6             | 40049 | unsigned integer | 1 | R | Valeur de courant *20 / 734 =valeur en mA |
| Valeur courant brut voie E7             | 40050 | unsigned integer | 1 | R | Valeur de courant *20 / 734 =valeur en mA |
| Valeur courant brut voie E8             | 40051 | unsigned integer | 1 | R | Valeur de courant *20 / 734 =valeur en mA |
| Valeur courant brut voie E9             | 40052 | unsigned integer | 1 | R | Valeur de courant *20 / 734 =valeur en mA |
| Valeur courant brut voie E10            | 40053 | unsigned integer | 1 | R | Valeur de courant *20 / 734 =valeur en mA |
| Valeur calculé voie E11                 | 40055 | inverted float   | 2 | R | Valeur de xx (suivant programmation)      |
| Valeur calculé voie E12                 | 40057 | inverted float   | 2 | R | Valeur de xx (suivant programmation)      |
| Valeur calculé voie E13                 | 40059 | inverted float   | 2 | R | Valeur de xx (suivant programmation)      |
| Valeur calculé voie E14                 | 40061 | inverted float   | 2 | R | Valeur de xx (suivant programmation)      |
| Valeur calculé voie E15                 | 40063 | inverted float   | 2 | R | Valeur de xx (suivant programmation)      |
| Valeur calculé voie E16                 | 40065 | inverted float   | 2 | R | Valeur de xx (suivant programmation)      |
| Valeur calculé voie E17                 | 40067 | inverted float   | 2 | R | Valeur de xx (suivant programmation)      |
| Valeur calculé voie E18                 | 40069 | inverted float   | 2 | R | Valeur de xx (suivant programmation)      |
| Valeur voie E19                         | 40071 | inverted float   | 2 | R | Valeur de stabilisant en ppm              |
| Valeur voie E20                         | 40073 | inverted float   | 2 | R | Valeur de stabilisant en ppm              |
| Pourcentage de régulation relais 1      | 40075 | unsigned integer | 1 | R | Valeur de régulation * 100                |
|                                         |       |                  |   |   |                                           |
| Pourcentage de régulation relais 22     | 40096 | unsigned integer | 1 | R | Valeur de régulation * 100                |
| Pourcentage de régulation analogique 1  | 40097 | unsigned integer | 1 | R | Valeur de régulation * 100                |
|                                         |       |                  |   |   |                                           |
| Pourcentage de régulation analogique 22 | 40118 | unsigned integer | 1 | R | Valeur de régulation * 100                |
|                                         |       |                  |   |   |                                           |

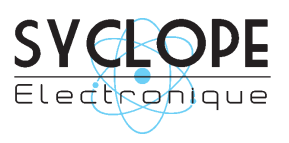

# **SYCLOPE Electronique S.A.S.**

Z.I. Aéropole pyrénées Rue du Bruscos 64 230 SAUVAGNON - France – Tel : (33) 05 59 33 70 36 Fax : (33) 05 59 33 70 37 Email : <u>syclope@syclope.fr</u> Internet : http://www.syclope.fr

 $\textcircled{\sc c}$  2016 by SYCLOPE Electronique S.A.S.